## How to Get GPS Coordinates in Google Maps on a PC

1. Open your browser, any browser will do the trick.

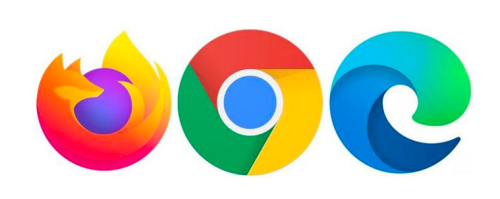

- 2. Type in "maps.google.com" in the URL bar.
- 3. Navigate to the place you want the coordinates for by using your mouse.
- 4. Long Press Primary Mouse key on desired place

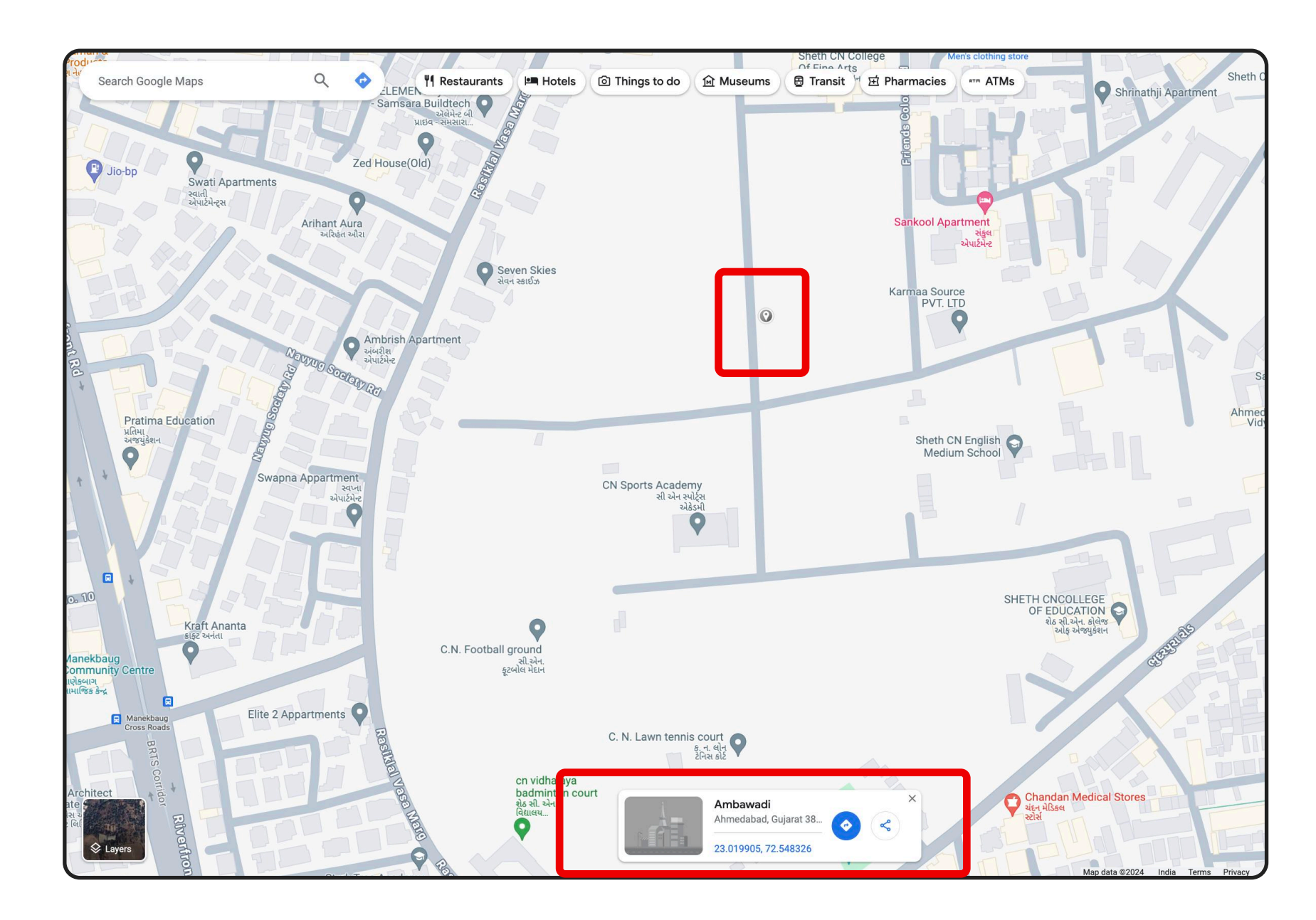

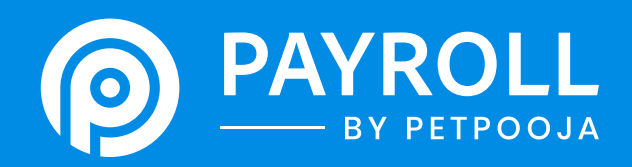

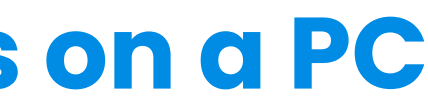

• A grey pin will appear after long press

 A small card will show at the bottom with details about the location.

• The GPS coordinates will be listed as part of the information.